1. 插入 USB 转 RJ45 控线到 USB 端口。如果 Windows 没有找到正确的驱动程序,我们需要手动安装!

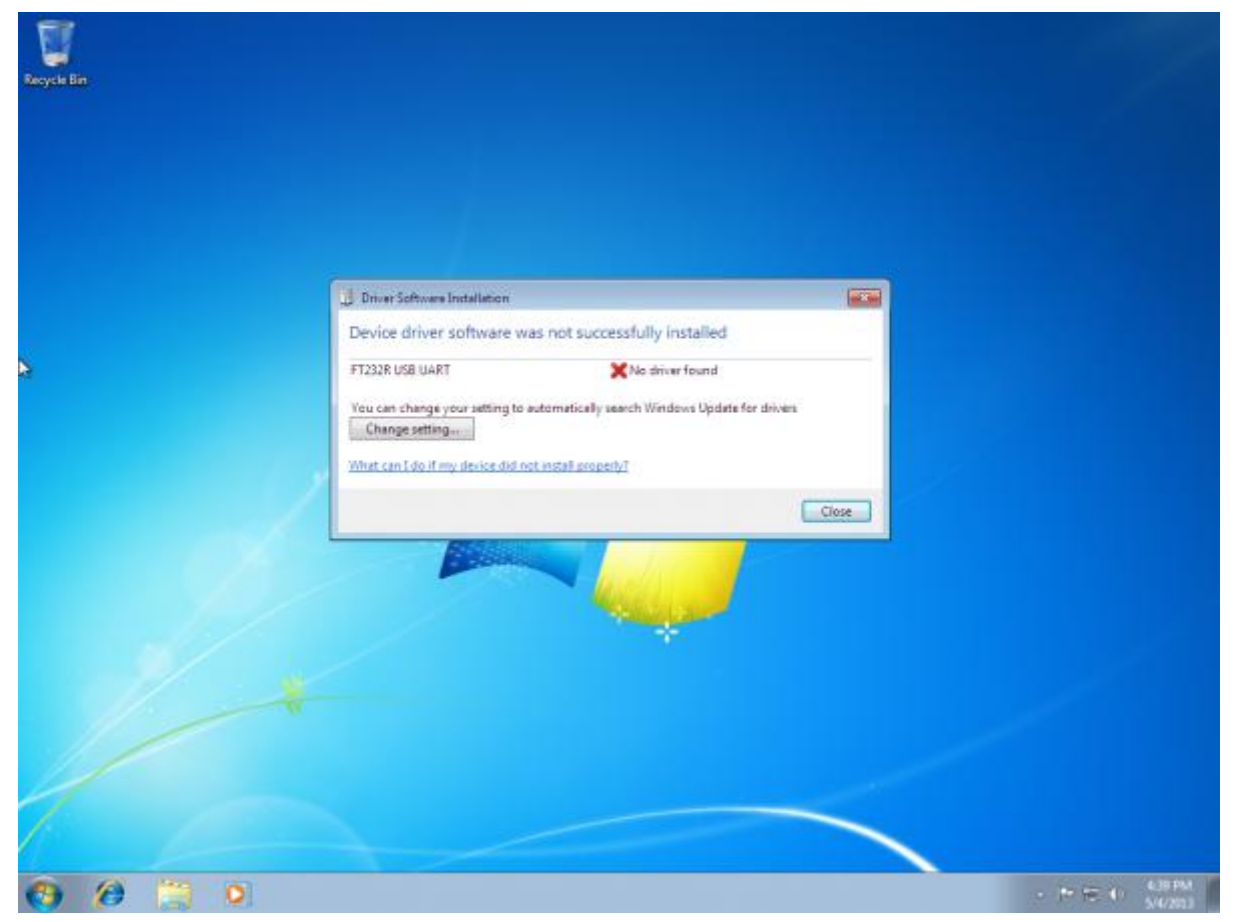

2. 导航到 FTDI 网站,然后选择左侧导航栏的"VCP"(虚拟 COM 端口)选项。

| ★ 0 5                                                      | • 🔓 🔊 https://www.ftdichip.com/FTDrivers.htm                                                                                                    |                                                                                                    | ⊗ 4 ☆ - (⑤) 火星拍到蘑菇照片                             | م 🔕 📲 🗶 - 🙋 😁 ב                   |
|------------------------------------------------------------|----------------------------------------------------------------------------------------------------|----------------------------------------------------------------------------------------------------|--------------------------------------------------|-----------------------------------|
| 🚖 收藏 🔹 🌑 网址导航                                              | ☆百度一下, <mark>戸</mark> 东莞市蓮群 <mark>戸</mark> wang东莞市 ⋈收件籍                                                                                                    | (1) 🔰 【明基PD27 🔤 #Google翻 📑 Facebook                                                                               | 🗋 SAS接口互 🔛 阿里巴巴图 📄 论坛 - Pow                      | DH 我的DHgame 🗋 六四天                 |
| FTDI<br>Chip                                               | Future Technology Devices Inte<br>THE USB BRIDGING SOLUTION                                                                                                    | rnational Ltd.<br>IS SPECIALISTS                                                                                  |                                                  |                                   |
| Home<br>Products<br>Drivers<br>VCP Drivers<br>D2XX Drivers | Drivers PLEASE NOTE - When updating drivers, refer to the foll New drivers are now available to support the <u>FT4222</u> Drivers are available which allow FTDI devices to work | owing document: <u>AN_107 - Advanced Driver Options</u><br><u>I</u> - for D2XX drivers please <u>click here</u> . |                                                  |                                   |
| D3XX Drivers                                               | Windows Certified                                                                                                    | Others                                                                                                    | Legacy                                           |                                   |
| <u>Firmware</u>                                            | Windows 10 (32/64)                                                                                                    | Linux                                                                                                    | Windows Vista (32/64)                            |                                   |
| <u>Support</u>                                             | Windows 8.1 (32/64)                                                                                                    | MAC OSX                                                                                                    | Windows XP (32/64)                               |                                   |
| <u>Anaroia</u><br>EVE                                      | Windows 8 (32/64)                                                                                                    | Windows CE (Version 4.2 and greater)                                                                              | Windows 2000                                     |                                   |
|                                                            | Windows 7 (32/64)                                                                                                    | Windows RT                                                                                                    | Windows ME                                       |                                   |
| Sales Network                                              | Windows Server 2016                                                                                                    | Android                                                                                                    | Windows 98                                       |                                   |
| Web Shop                                                   | Windows Server 2012 R2 x64                                                                                                    |                                                                                                    | MAC OS9                                          |                                   |
| Newsletter                                                 | Windows Server 2008 R2 x64                                                                                                    |                                                                                                    | MAC OS8                                          |                                   |
| <u>Corporate</u><br><u>Contact Us</u>                      | Support for WinCE<br>FTDI drivers are available for Windows CE 4.2-5.2, 6.0/                                                                                                    | 7.0 and 2013.                                                                                                    |                                                  |                                   |
|                                                            | Support for older versions of Windows Desktop<br>NOTE: Microsoft have ended support for certifying XP a                                                                          | nd VISTA through their WHCK test program. From revis                                                              | sion 2.12.24 with Device Guard Support, the driv | /er will not load on XP or VISTA. |

\_\_\_\_ . \_ . \_ . \_ .

3. 现在根据您的系统,选择 32 位版本或 64 位版本。如果不确定是哪个? 接下来的步骤将教如何确认该信息。如果您已经知道正在运行的版本,则可以跳过接下来的两个步骤

| 4         | For more detail on FTDI Chip | Driver licence | terms, please                        | <u>click here.</u> |        |                                      |          |          |          |                                                                                                    |
|-----------|------------------------------|----------------|--------------------------------------|--------------------|--------|--------------------------------------|----------|----------|----------|----------------------------------------------------------------------------------------------------|
|           | Currently Supported VCP      | )rivers:       |                                      |                    |        |                                      |          |          |          |                                                                                                    |
|           |                              |                |                                      |                    | Proces | sor Architectu                       | ire      |          |          |                                                                                                    |
| FTDI      | Operating System             | Release Date   | x86 (32-bit)                         | x64 (64-bit)       | РРС    | ARM                                  | MIPSII   | MIPSIV   | SH4      | Comments                                                                                                    |
| Community | Windows*                     | 2017-08-30     | 2.12.28                              | 2.12.28            | -      | -                                    | -        | -        | -        | WHQL Certified. Includes VCP and D2XX.<br>Available as a setup executable<br>Please read the Release Notes and Installation Guides.                                         |
|           | Linux                        | -              | -                                    | -                  | -      | -                                    | -        | -        | -        | All FTDI devices now supported in Ubuntu 11.10, kernel 3.0.0-19<br>Refer to TN-101 if you need a custom VCP VID/PID in Linux<br>VCP drivers are integrated into the kernel. |
|           | Mac OS X 10.3 to 10.8        | 2012-08-10     | 2.2.18                               | 2.2.18             | 2.2.18 | -                                    | -        | -        | -        | Refer to TN-105 if you need a custom VCP VID/PID in MAC OS                                                                                                    |
|           | 1ac OS X 10.9 and above      | 2017-05-12     | -                                    | 2.4.2              | -      | -                                    | -        | -        | -        | This driver is signed by Apple                                                                                                    |
|           | Windows CE 4.2-5.2**         | 2012-01-06     | 1.1.0.20                             | -                  | -      | 1.1.0.20                             | 1.1.0.10 | 1.1.0.10 | 1.1.0.10 |                                                                                                    |
|           | Windows CE 6.0/7.0           | 2016-11-03     | 1.1.0.22<br>CE 6.0 CAT<br>CE 7.0 CAT | -                  | -      | 1.1.0.22<br>CE 6.0 CAT<br>CE 7.0 CAT | 1.1.0.10 | 1.1.0.10 | 1.1.0.10 | For use of the CAT files supplied for ARM and x86 builds refer to AN_319                                                                                                    |
|           | Windows CE 2013              | 2015-03-06     | 1.0.0                                |                    |        | 1.0.0                                |          |          |          | VCP Driver Support for WinCE2013                                                                                                    |

\*Includes the following version of of the Windows operating system: Windows 7, Windows Server 2008 R2 and Windows 8, 8.1, Windows server 2012 R2, Windows Server 2016 and Windows 10. Also, as Windows 8 RT is a closed system not allowing for 3rd party driver installation our Windows 8 driver will not support this variant of the OS. You must use the Windows RT build for this platform.

4. 打开开始菜单,右键单击"计算机",或直接右键单击桌面"计算机"图标,然后左键单击"属性"。

|                                                    |   | -                 | and the second second se |                    |          |                                                  |            |             |            |                                                                                                    |
|----------------------------------------------------|---|-------------------|----------------------------------------------------------------------------------------------------|--------------------|----------|--------------------------------------------------|------------|-------------|------------|----------------------------------------------------------------------------------------------------|
| 电話智家                                               |   | ~                 |                                                                                                    |                    |          |                                                  |            |             |            |                                                                                                    |
| 9 强力卸载电脑上的软件                                       |   | 國片                |                                                                                                    | \<br>              | Proces   | sor Architect                                    | are        |             |            |                                                                                                    |
| 百变购曲                                               |   | 音乐                | ate x86 (32-b                                                                                                    | it) x64 (64-bit)   | PPC      | ARM                                              | MIPSI      | MIPSIV      | SH4        | Comments                                                                                                    |
| 福新阅读器<br>AutoCAD 2014 - 简体中文                       | • | 1972<br>11070     | 30 2.12.28<br>打开(O)                                                                                                    | 2.12.28            |          |                                                  |            |             |            | WHQL Certified. Includes VCP and D2XX.<br>Available as a setup executable<br>Please read the Release Notes and Installation Guides.                                         |
| (simplified Chinese)<br>Microsoft Office Word 2007 | • | 控制國版 (国)<br>设备和打1 | 系统工具<br>控制面板<br>添加或删除程序                                                                                                    |                    |          |                                                  |            |             | -          | All FTDI devices now supported in Ubuntu 11.10, kernel 3.0.0-19<br>Refer to TN-101 if you need a custom VCP VID/PID in Linux<br>VCP drivers are integrated into the kernel. |
| Foxmail                                            |   | 默认程序 😌            | 设置各理器<br>管理(G)                                                                                                    | 2.2.18             | 2.2.18   |                                                  |            |             |            | Refer to TN-105 if you need a custom VCP VID/PID in MAC OS                                                                                                    |
| 西田                                                 | , | 1007              | 映射网络驱动器(N)<br>斯开网络驱动器(C)                                                                                                    | 2.4.2              | 1.5      | -                                                | -          | -           | -          | This driver is signed by Apple                                                                                                    |
| Postek Utility 3.0                                 |   |                   | 在桌面上显示(S)<br>重命名(M)                                                                                                    |                    |          | 1.1.0.20<br>1.1.0.22<br>CE 6.0 CAT<br>CE 7.0 CAT | 1.1.0.10   | 1.1.0.10    | 1.1.0.10   | For use of the CAT files supplied for ARM and x86 builds refer to AN                                                                                                    |
| 命令提示符                                              |   |                   | D6 1.0.0                                                                                                    | -                  |          | 1.0.0                                            |            |             |            | VCP Driver Support for WinCE2013                                                                                                    |
| 暴风影音5                                              | , |                   | Windows open                                                                                                    | ation system: W    | indows   | 7 Windows S                                      | erver 2008 | R2 and V    | Vindows 8  | 8.1 Windows cerver 2012 R2 Windows Server 2016 and Windows 1                                                                                                    |
|                                                    |   |                   | the second second second                                                                                                    | on for 3rd parts d | nuor inc | tallation our W                                  | indows 8   | driver will | not suppor | t this variant of the OS. You must use the Windows PT huild for this                                                                                                    |

5. 在"系统类型"下查看,查看您拥有的版本。

| 文件(F) 编辑(E)  | 查看(V) | 工具(T) | 帮助(H)            |                                                   |
|--------------|-------|-------|------------------|---------------------------------------------------|
| 检测面据主面       |       |       | Windows 版本       |                                                   |
| 近前叫饭主风       |       |       | Windows 7 旗舰版    |                                                   |
| 😗 设备管理器      |       |       | 版权所有 © 2009 M    | Microsoft Corporation。保留所有权利。                     |
| 😯 远程设置       |       |       | Service Pack 1   |                                                   |
| 🚱 系统保护       |       |       |                  |                                                   |
| 🚱 高级系统设置     |       |       |                  |                                                   |
|              |       |       |                  |                                                   |
|              |       |       |                  |                                                   |
|              |       |       | 系统               |                                                   |
|              |       |       | 制造商:             | 微软中国                                              |
|              |       |       | 型 <del>号</del> : | Win7_64位旗舰版                                       |
|              |       |       | 分级:              | 4.7 Windows 体验指数                                  |
|              |       |       | 处理器:             | Intel(R) Core(TM) i5-3230M CPU @ 2.60GHz 2.60 GHz |
|              |       |       | 安装内存(RAM):       | 8.00 GB (7.87 GB 可用)                              |
|              |       |       | 系统类型:            | 64 位操作系统                                          |
|              |       |       | 笔和触摸:            | 没有可用于此显示器的笔或触控输入                                  |
|              |       |       | 计算机名称、域和工作线      | <b>但设置</b>                                        |
|              |       |       | 计算机名:            | PC-20161017IYHO                                   |
|              |       |       | 计算机全名:           | PC-20161017IYHO                                   |
|              |       |       | 计算机描述:           |                                                   |
|              |       |       | 工作组:             | WORKGROUP                                         |
| 另请参阅         |       |       | Windows 激活       |                                                   |
| 操作中心         |       |       | Windows 已激活      |                                                   |
| Windows Upda | ate   |       | 产品 ID: 00426-OF  | M-8992662-00537                                   |
| 性能信息和工具      |       |       |                  | <b>5  </b>                                        |

6. 现在返回 FTDI 站点,右键单击正确的版本,并将其保存到您的计算机。 记住保存文件的位置。 我们将在下一步中使用它们。

| 🕡 🕶 👅 http://www.d       | tdichip.com/Drivers/VCP                                                                                                   | Untriv                                                                              |                                                                                                    | •                                              | 👌 👍 🗙 💽 Bing             |             |                                                          |
|--------------------------|----------------------------------------------------------------------------------------------------|-------------------------------------------------------------------------------------|----------------------------------------------------------------------------------------------------|------------------------------------------------|--------------------------|-------------|----------------------------------------------------------|
| Favoritas 🛛 🙀 🔽 Sugge    | nted Sites 🔹 🌒 Web Si                                                                                                    | ca Gallery 🕶                                                                        |                                                                                                    |                                                |                          |             |                                                          |
| Virtual COM Port Drivers |                                                                                                    |                                                                                     |                                                                                                    |                                                | ₫•⊡•□ •                  | n * Page    | ★ Safety ★ Tools ★                                       |
| ger in text              | arising in any way ou<br>FTDI drivers may be o<br>FTDI drivers may be o<br>If a custom vendor ID<br>WHQL re-certification | t of the use o<br>used only in<br>distributed in<br>and/or produ-<br>r as a result. | fithis software, even if advised of the possibility of<br>conjunction with products based on FTOI parts,<br>any form as long as license information is not most<br>cit ID or description string are used, if is the respon-<br>of making these charges,<br>Sec. 10.285-2004/01/520Centified on from serve-tid. | such damage<br>tried<br>naibility of the produ | ct manufacturer to maint | ain any chi | anges and subsequent                                     |
|                          | Currently Supported                                                                                                    | d VCP Dra                                                                           | Save As                                                                                                    |                                                |                          |             |                                                          |
|                          |                                                                                                    |                                                                                     | OOO I I SparkFun + Downloads                                                                                                    | - 4p                                           | Search Downloads         | P           |                                                          |
|                          | Operating<br>System                                                                                                    | Releas<br>Date                                                                      | Organize • New folder                                                                                                    | 1                                              | Ente modified            | - O         | vts                                                      |
|                          | Windows*                                                                                                    | 2013-02-                                                                            | Desitop                                                                                                    | Pasitop No items match your search.            |                          |             |                                                          |
|                          | Linux                                                                                                    | 2009-05-                                                                            | Billionaries                                                                                                    |                                                |                          |             | nted in Ubuntu 11 16<br>0-19<br>ed a custom VCP<br>Linux |
|                          | Mac OS X                                                                                                    | 2012-08-                                                                            | Music                                                                                                    |                                                |                          |             | ed a custom VCP<br>AC OS                                 |
|                          | Windows CE 4.2-<br>5.2**                                                                                                  | 2012-01-                                                                            | Videos                                                                                                    |                                                |                          |             |                                                          |
|                          | Windows CE 6.0                                                                                                    | 2012-01-                                                                            | e3 Homegroup                                                                                                    | 5.WC                                           |                          | *           |                                                          |
|                          | "includes the followin<br>Windows Server 2001                                                                             | g versions (<br>8 R2 and W                                                          | File name: 2003/2002/2004/2004/2004<br>Save as type: Compressed (slapped) Folder                                                                                                    | )                                              | Seve Ca                  | •<br>•      | 8. Windows 7.                                            |
|                          | "Also, as Windows 8                                                                                                    | HT is a clduing versions o                                                          | f Windows CE 4 2-5 2 based operating systems. V                                                                                                    | Vindows Mobile 200                             | 3. Windows Mobile 2003   | SE, Wind    | ute US.<br>ows Mobile 5, Window                          |
| S10 - 500                |                                                                                                    |                                                                                     |                                                                                                    | 🕑 inte                                         | met   Protected Model On |             | dia = € 100%                                             |
|                          | 0                                                                                                    |                                                                                     |                                                                                                    |                                                |                          |             | - ATT 41 454.5                                           |

 找到下载的文件夹。 它们是.zip 文件,因此您需要解压它们。 右键单击.zip 文件,然后选择"全部解压..." 当出现下一个窗口时,如上所示,请注意它在何处提取文件。 确保选中"完成时显示解压的文件",然后 单击"解压"。

| Wittual COM Port Drivers - Wi                          | ndows Internet Explorer                                                                                                    |                      |                  | 0 9 0                                                 |
|--------------------------------------------------------|----------------------------------------------------------------------------------------------------|----------------------|------------------|-------------------------------------------------------|
| 😋 🔾 👻 💌 http://www.ft                                  | dichip.com/Drivers/VCP.tom +                                                                                                 | 0 4 × 🗷              | ing.             | P                                                     |
| 🚖 Favorites 🛛 🚖 😇 Sugges<br>🛑 Virtual COM Port Drivers | ted Sites • 🝘 Web Site Gallery •                                                                                             | A · D ·              |                  | age • Safety • Tools • 📦                              |
| Constraint In Lease                                    |                                                                                                    | 1                    |                  |                                                       |
|                                                        | • • • • • • • • • • • • • • • • • • •                                                                                        | Déumlaads            | ,                |                                                       |
|                                                        | Cryanite                                                                                                    | -                    |                  | inges and subsequent                                  |
|                                                        | 🙀 Favor 😡 🔂 Estrect Compressed (Zepsed) Folders                                                                              |                      |                  |                                                       |
|                                                        | Select a Destination and Extract Files                                                                                       |                      | 1,355 KB         |                                                       |
|                                                        | Rec Hes will be extracted to this folder:                                                                                    |                      |                  |                                                       |
|                                                        | Children Church Constantine Station 20120 WHOL Constant                                                                      | irowse               |                  |                                                       |
|                                                        | Do                                                                                                    |                      |                  | brits                                                 |
| e                                                      | Pre                                                                                                    |                      |                  | L Certified<br>ip executable<br>Nates                 |
|                                                        | - Hom                                                                                                    |                      |                  | orted in Ubuntu 11.10,<br>2.0-19<br>Heed a custom VCP |
|                                                        | Com<br>Netw                                                                                                    |                      |                  | Heed a custom VCP                                     |
|                                                        | Estract                                                                                                    | Cancal               |                  |                                                       |
|                                                        | CDM 208-28 WHQL Certified Date modified: 5/4/2013 4:34 PM Date created: 5/4/2012<br>Compressed (sipped) Folder Size: 1.32 MB | 3 4.54 PM            |                  | 308. Windows 7.                                       |
|                                                        | "Also, as Windows 8 RT is a closed system not allowing for 3rd party driver installation our Windows 8 r                     | driver will not supp | ort this variant | of the OS                                             |
|                                                        | "includes the following versions of Windows CE 4.2-5.2 based operating systems: Windows Mobile 200                           | 3. Windows Mobil     | e 2003 SE, W     | indows Mobile 5, Windows                              |
| lone                                                   | 😌 inta                                                                                                    | imat   Protected Mo  | de: On           | √a • €100% •                                          |
| 🔭 🙆 🥞                                                  | 0                                                                                                    |                      |                  | - 10 (1) 4.54 PM                                      |

8. 解压完成后,将打开文件夹。 再次,记下此文件夹位置。 这是包含驱动程序的那个。

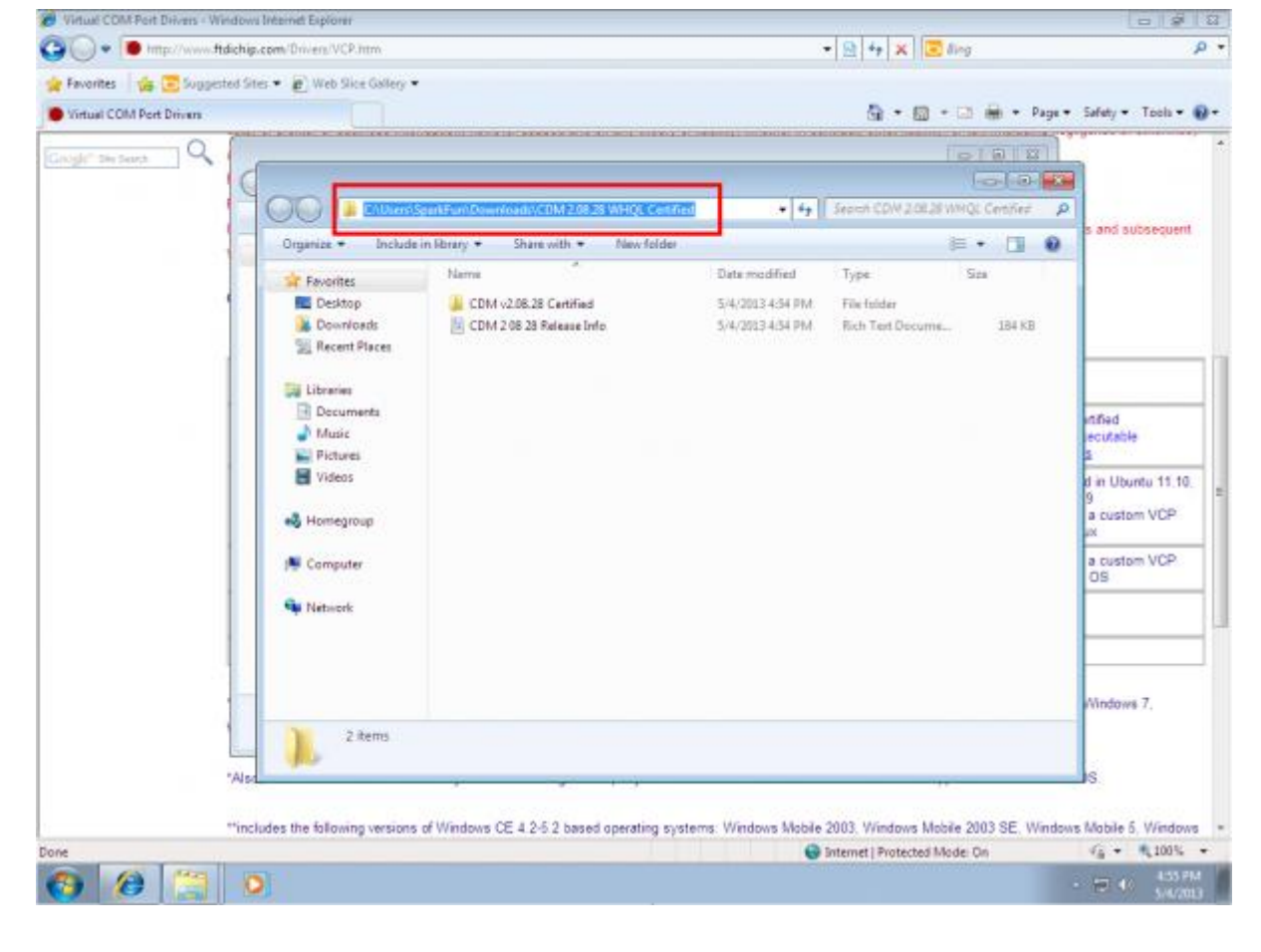

9. 打开开始菜单,右键单击"计算机",然后左键单击"管理"。您需要具有管理员权限才能执行此操作。 如果您不是计算机的管理员,请与相关人员联系并让他们输入密码。

|      |                                             | 😤 ftdißß | 动_首 × 🛛 🖸  | 如何安装 F ×         | 🏓 How to In    | × Goo          | gle 🔠 🕽   | 🕐 🖲 Virtual              | co x       | 😸 esd領書     | ¢≕ × X     | 🎗 esd保护二 × 🖄 新浪首页 🛛 📃                                                               | = 11 - O                                     | ×        |
|------|---------------------------------------------|----------|------------|------------------|----------------|----------------|-----------|--------------------------|------------|-------------|------------|-------------------------------------------------------------------------------------|----------------------------------------------|----------|
|      | ) < C 5- 🙆                                  | 🕑 h      | ttps://www | ip.com/Dri       | ivers/VCP.ht   | m              |           |                          |            | 6           | ● 수 ☆      | - S 中国慈善名人物 Q 😵                                                                     | ) 🕄 🎖 - 😫 😳                                  | <u>+</u> |
|      | <b>(</b> 38                                 | ,        | -          | <b>3</b> (RA     | 5              | (1) 🚺 【明君      | FD27      | 🚉 #Google翻               | F Fac      | ebook [     | 🗋 SAS搬口    | 互 🚺 阿里巴巴圈 🗋 论坛 - Pow 🔤 我的DHg                                                        | ame 🗋 六四天                                    | >>       |
|      | > 時讯视频                                      | ,        | Administra | tor nce          | terms, please  | click here.    |           |                          |            |             |            |                                                                                     |                                              |          |
| R    | 电脑管家                                        |          | 文档         | (Internet)       |                |                |           |                          |            |             |            |                                                                                     |                                              |          |
| 6    | 4 强力卸载电脑上的软件                                |          | 图片         |                  |                |                | Proces    | sor Architectu           | ure        |             |            |                                                                                     |                                              |          |
| 8    | 6 百度网盘                                      |          | 音乐         | ate              | x86 (32-bit)   | x64 (64-bit)   | PPC       | ARM                      | MIPSI      | MIPSIV      | SH4        | Comments                                                                            |                                              |          |
| K    | 福昕阅读器                                       | ,        | 游戏<br>计算机  | 30               | 2.12.28        | 2.12.28        |           |                          |            |             |            | WHQL Certified. Includes VCP<br>Available as a setup execu                          | and D2XX.<br>table                           |          |
| 4    | AutoCAD 2014 - 简体中文<br>(Simplified Chinese) | ,        | 101(15)    | 打开(O)            |                |                |           |                          |            |             |            | Please read the Release Notes and In                                                | stallation Guides.                           |          |
| ß    | Microsoft Office Word 200                   | 07 •     | 设备和        | 控制国板             | ,              |                |           |                          |            |             |            | All FTDI devices now supported in Ubuntu<br>Refer to TN-101 if you need a custom VC | 11.10, kernel 3.0.0-19<br>P VID/PID in Linux |          |
|      | KeyShot 6 64                                |          | 默认程        | 添加或删除程序<br>设备管理器 |                |                |           |                          |            |             |            | VCP drivers are integrated into                                                     | the kernel.                                  |          |
| 12   | 5 Foxmail                                   | ,        | Watth for  | 管理(G)            |                | 2.2.18         | 2.2.18    |                          | -          |             |            | Refer to TN-105 if you need a custom VCP                                            | VID/PID in MAC OS                            |          |
|      | र्थ<br>अस्त                                 | ,        |            | 映射网络驱动器          | (N)            | 2.4.2          | -         | -                        | -          | -           | -          | This driver is signed by Ap                                                         | ple                                          |          |
|      |                                             | -        | 1247T      | 断开网络驱动器          | (C)            | •              | •         | 1.1.0.20                 | 1.1.0.10   | 1.1.0.10    | 1.1.0.10   |                                                                                     |                                              | -1       |
|      | Postek Utility 3.0                          |          |            | 在桌面上显示(S)        |                |                |           | 1.1.0.22                 |            |             |            |                                                                                     |                                              |          |
| 6    | う Internet Explorer (64 位)                  |          |            | 重即否(M)<br>尾性(R)  |                |                | 1         | CE 6.0 CAT<br>CE 7.0 CAT | 1.1.0.10   | 1.1.0.10    | 1.1.0.10   | For use of the CAT files supplied for ARM and                                       | <86 builds refer to AN_31                    | 19       |
| (C=1 | 命令提示符                                       |          | OR OTHER   | 06               | 1.0.0          |                |           | 1.0.0                    |            |             |            | VCP Driver Support for Wind                                                         | CE2013                                       |          |
|      | 暴风影音5                                       | ,        |            | Win              | dows operatir  | ng system: W   | indows    | 7, Windows Se            | erver 2008 | R2 and V    | Vindows 8  | 8, 8.1, Windows server 2012 R2, Windows Server                                      | 2016 and Windows 10.                         |          |
| •    | 所有程序                                        |          |            | tem              | not allowing f | or 3rd party d | river ins | allation our Wi          | indows 8   | driver will | not suppor | rt this variant of the OS. You must use the Windo                                   | ws RT build for this                         |          |
|      | 搅果程序和文件                                     | ٩        | 关机         | D                |                |                |           |                          |            |             |            | 5 o j •, 🛊 🖴 🖏 🖬 🔛                                                                  | <>>                                          | 100%     |

10. 左键单击最左侧列中的"设备管理器"。这是我们看到有问题的硬件的地方。它旁边有一个感叹号。

| Virtual COM Port Drivers - Windows I | Hernet Explorer                                                                          |                                                         |                                        |
|--------------------------------------|------------------------------------------------------------------------------------------|---------------------------------------------------------|----------------------------------------|
| A Computer Management                |                                                                                          |                                                         | Q                                      |
| File Action View Help                |                                                                                          |                                                         |                                        |
| 🖛 🔿 者 📅 🖬 📅                          |                                                                                          |                                                         |                                        |
| Computer Management (Local           | A dis Spankfron-PC                                                                       | Actions                                                 | afety + Tools +                        |
| W System Tools                       | 0 🗃 Batteries                                                                            | Desire Manager                                          |                                        |
| Fack Scheduler                       | o 📲 Computer                                                                             | Man Atlant                                              |                                        |
| Event Viewer                         | Disk drives                                                                              | Mone Actions .                                          |                                        |
| Shared Folders                       | <ul> <li>Display adapters</li> <li>Display adapters</li> <li>Display adapters</li> </ul> |                                                         |                                        |
| Performance                          | 9 9 Human Interface Devices                                                              |                                                         | and subsequent                         |
| Device Manager                       | IDE ATA/ATAPI controllers                                                                |                                                         |                                        |
| Storage                              | o 🛲 Keyboards                                                                            |                                                         |                                        |
| Disk Management                      | <ul> <li>Mice and other pointing devices</li> </ul>                                      |                                                         |                                        |
| p Im services and Appacations        | Network adapters                                                                         |                                                         |                                        |
|                                      | a 🚮 Other devices                                                                        |                                                         |                                        |
|                                      | Sin Base System Device                                                                   |                                                         |                                        |
|                                      | - In FT232R USB UART                                                                     |                                                         |                                        |
|                                      | Sound video and game controllers                                                         |                                                         | nified                                 |
|                                      | o 📭 System devices                                                                       |                                                         | ecutable                               |
|                                      | b - Universal Serial Bus controllers                                                     |                                                         | 2                                      |
|                                      |                                                                                          |                                                         | t in Ubuntu 11.10                      |
|                                      |                                                                                          |                                                         | a custom VCP                           |
|                                      |                                                                                          |                                                         | к                                      |
|                                      |                                                                                          |                                                         | a custom VCP                           |
|                                      |                                                                                          |                                                         | OS :                                   |
|                                      |                                                                                          |                                                         |                                        |
|                                      |                                                                                          |                                                         |                                        |
|                                      |                                                                                          |                                                         |                                        |
|                                      |                                                                                          |                                                         |                                        |
|                                      |                                                                                          |                                                         | Vindows 7                              |
|                                      |                                                                                          |                                                         |                                        |
|                                      |                                                                                          |                                                         |                                        |
| L.m.                                 |                                                                                          |                                                         |                                        |
| -Atso                                | 22                                                                                       |                                                         | 15                                     |
|                                      |                                                                                          |                                                         |                                        |
| **inclu                              | les the following versions of Windows CE 4.2-5.2 based operating system                  | is Windows Mobile 2003, Windows Mobile 2003 SE, Windows | Mobile 5, Windows                      |
|                                      | 10                                                                                       | 🕒 Internet   Protected Mode: On                         | ······································ |
|                                      |                                                                                          |                                                         | 4.56 PM                                |
|                                      |                                                                                          |                                                         | 542                                    |

11. 右键单击 "FT232R USB UART", 然后左键单击 "更新驱动程序软件..."

| le Action View Help                                     |                                                                                                    |                      |
|---------------------------------------------------------|----------------------------------------------------------------------------------------------------|----------------------|
|                                                         | a 2 6 6                                                                                                    |                      |
| Computer Management (Local                              | Actions                                                                                                    | - lafety + Tools + 😯 |
| Services and Applications     Services and Applications | Batesia     Computer     Disk drives     Disk drives     Disk dri     Disk drives     Disk drives     Dis | s and subsequent.    |
| unches the optime priver soleware                       | WILLING FOR THE SERVICE.                                                                                                    | -                    |
|                                                         |                                                                                                    |                      |
| "inch                                                   | des the following versions of Windows CE 4 2-5.2 based operating systems: Windows Mobile 2003, Windows Mobile 2003, GE, Window                                                                                                    | s Mobile 5, Windows  |

12. 现在选择"浏览计算机以查找驱动程序软件"。

| Computer Management (Local                                                                                    | a SparkFun-PC                                                                                                    | Actions          | safety * Tools * 👪      |
|----------------------------------------------------------------------------------------------------|----------------------------------------------------------------------------------------------------|------------------|-------------------------|
| System Tools                                                                                                  | ) 🤪 Batteries                                                                                                    | Device Manager 🔺 |                         |
| Event Viewer                                                                                                  | o - per Computer<br>o - rea Disk drives                                                                                                    | More Actions     |                         |
| All Shared Folders     All Shared Folders     All Local Users and Group     On Performance     Device Manager | Update Driver Software - FT232R USB UART                                                                                                    |                  | a and subsequent        |
| Disk Management                                                                                               | How do you want to search for driver software?                                                                                                    |                  |                         |
|                                                                                                    | Search automatically for updated driver software<br>Windows will search your computer and the Internet for the latent driver software<br>for your device, unless you've disabled this feature in your device installation<br>settings. |                  | rified                  |
|                                                                                                    | Browse my computer for driver software Locate and install shiver software manually.                                                                                                    |                  | ecutable<br>2           |
|                                                                                                    |                                                                                                    |                  | 9<br>a custom VCP<br>ox |
|                                                                                                    |                                                                                                    |                  | a custom VCP<br>OS      |
|                                                                                                    | Cancel                                                                                                    |                  |                         |
|                                                                                                    |                                                                                                    |                  | Windows 7,              |
|                                                                                                    |                                                                                                    |                  |                         |
| 'Also                                                                                                    | 2                                                                                                    |                  | ls.                     |

**13.** 左键单击"浏览",然后找到解压缩文件的位置,选择解压缩的文件夹。无需在文件夹中进一步搜索。 然 后左键单击"确定"。

| File Action View Help                                                                                                    | I N I Y N N                                                                                                    |                                                               |                                             |                                                                               |
|----------------------------------------------------------------------------------------------------|----------------------------------------------------------------------------------------------------|---------------------------------------------------------------|---------------------------------------------|-------------------------------------------------------------------------------|
| Computer Management Lo Computer Management Lo Computer Management Lo Computer Management Lo Computer Management Cont Users and Grout Cont Users and Grout Cont Users and Grout Cont Users and Grout Cont Management Cont Management Cont Management Cont Services and Application | M     Lift Nx 40       Browne For Folder     Image: Select the folder that contains drivers for your hardware.       Image: Desktop     Image: Desktop       Image: Desktop     Image: Desktop       Imag | uter<br>• Brosse                                              | Actions<br>Device Manager A<br>More Actions | artety + Tools + )                                                            |
| 4                                                                                                    | Polderi CDM 2:08-28 WHQ: Certified                                                                                                    | ers on my computer<br>patible with the device, and all driver |                                             | p in Ubuntu 11 10,<br>9 a custom VCP<br>x<br>a custom VCP<br>OS<br>Windows 7, |
| "Ais                                                                                                    | d                                                                                                    | esed operating systems: Windows Mobile 2003, Wi               | ndows Mobile 2003 SE. Windows               | s Mobile 5. Windows                                                           |

14. 确保选中"包含子文件夹"(非常重要!),然后左键单击"下一步"。

|                                                                                                    | 同時間後の                                                                                                    |                                   | alety • Tools • 📦                                                        |
|----------------------------------------------------------------------------------------------------|----------------------------------------------------------------------------------------------------|-----------------------------------|--------------------------------------------------------------------------|
| Computer Management (Loc.<br>System Tools<br>Task Scheduler<br>Shared Folders<br>Shared Folders<br>Schedulyer and Group<br>Shared Folders<br>Schedulyer and Group<br>Schedulyer and Group<br>Schedulyer and Group<br>Disk Management<br>Services and Applications | SpartFun-PC  Disk drives  Update Driver Software - FT232R USB UART  Browse for driver software on your computer  Search for driver software on your computer  Search for driver software in this location:  DUScassion:  DUScassi | Actions<br>Device Manager Actions | a and subsequent                                                         |
|                                                                                                    | Let me pick from a list of device drivers on my computer<br>This lat will show initialled driver software compatible with the device, and all driver<br>software in the same category as the device.                                                                                                    |                                   | b<br>I in Ubuntu 11 10,<br>B<br>a custom VCP<br>IX<br>a custom VCP<br>OS |
|                                                                                                    |                                                                                                    |                                   | Windows 7,                                                               |
| "Als                                                                                                    |                                                                                                    |                                   | Js.                                                                      |

15. 安装完成,你会看到成功的消息! 左键单击"关闭"。

| Artual COM Part Drivers - Windows Internet Explorer                                                                                                    |                                                 | 101011             |
|----------------------------------------------------------------------------------------------------|-------------------------------------------------|--------------------|
| Computer Management                                                                                                    |                                                 | P                  |
| Re Action View Help                                                                                                    |                                                 |                    |
|                                                                                                    |                                                 | Lulation Table a   |
| Computer Management (Local 🛛 a 📥 SparkFun-PC                                                                                                    | Actions                                         | salely . Ious .    |
| 🚯 System Tools 🔋 🦉 Batteries                                                                                                    | Device Manager 🔷                                |                    |
| b Event Viewer b gen Disk drives                                                                                                    | More Actions                                    |                    |
| ) 🗰 Shared Folden                                                                                                    |                                                 |                    |
| A Local Uses and Group                                                                                                    |                                                 | k and subsequent   |
| Device Manager                                                                                                    |                                                 |                    |
| Storage Windows has a unseed the undeted your datase software                                                                                                    |                                                 |                    |
| Disk Management                                                                                                    |                                                 |                    |
| is Services and Applications                                                                                                    |                                                 |                    |
| windows nes witched installing the driver software for this device                                                                                                    |                                                 |                    |
| USB Savid Converter                                                                                                    |                                                 |                    |
| Job Senar Converse                                                                                                    |                                                 |                    |
|                                                                                                    |                                                 | rtified            |
| and the second second sec |                                                 | ecutable           |
|                                                                                                    |                                                 | -                  |
|                                                                                                    |                                                 | # in Ubuntu 11.10. |
|                                                                                                    |                                                 | a custom VCP       |
|                                                                                                    |                                                 | π                  |
|                                                                                                    |                                                 | a custom VCP       |
|                                                                                                    |                                                 | os                 |
|                                                                                                    |                                                 |                    |
|                                                                                                    |                                                 |                    |
|                                                                                                    | Close                                           |                    |
|                                                                                                    |                                                 |                    |
|                                                                                                    |                                                 | Windows 7,         |
| 11 E                                                                                                    |                                                 |                    |
|                                                                                                    |                                                 |                    |
| Also                                                                                                    |                                                 | Js.                |
|                                                                                                    |                                                 |                    |
| "includes the following versions of Windows CE 4 2-5.2 based operating systems: Window                                                                                                    | is Mobile 2003. Windows Mobile 2003 SE. Windows | Mobile 5. Windows  |
|                                                                                                    | Internet   Protected Mode: On                   | 42 - 100%          |
| A 192 A A                                                                                                    |                                                 | 4.54 PM            |
|                                                                                                    |                                                 | 5/4/201            |

16. 刷新设备管理器页面,您将看到一个带有名为"USB Serial Port"的感叹号的新项目。 您需要为同一设备 安装第二个驱动程序。 按照以前的步骤 1-15 进行操作,并使用相同的驱动程序文件夹!

| A Computer Management (Leff     Southan PC       Imagement (Leff     Southan PC       Imagement (Leff     Southan PC       Imagement (Leff     Southan PC       Imagement (Leff     Southan PC       Imagement (Leff     Southan PC       Imagement (Leff     Southan PC       Imagement (Leff     Southan PC       Imagement (Leff     Duck diverset       Imagement (Leff     Duck diverset <th>00</th> <th></th> <th></th> <th>mull COM Port Drivers - Windows Internet Explorer</th>                                                                                                    | 00                                                                                                    |                                                                       |                                                                                                    | mull COM Port Drivers - Windows Internet Explorer                                                                                                    |
|----------------------------------------------------------------------------------------------------|----------------------------------------------------------------------------------------------------|-----------------------------------------------------------------------|----------------------------------------------------------------------------------------------------|----------------------------------------------------------------------------------------------------|
| File Action   Weiter South Tods   State State   State State   State Diploy states   State Diploy states   Sta                                                                                                    | Q.                                                                                                    | - Co-  - Co-  - Co-                                                   |                                                                                                    | Computer Management                                                                                                    |
| Image: State Update Diver Software     Image: State Update Diver Software     Image: State Update Diver Software     Image: Update Diver Software       Image: State Update Diver Software     Image: Update Diver Software     Image: Update Diver Software     Image: Update Diver Software       Image: Update Diver Software     Image: Update Diver Software     Image: Update Diver Software     Image: Update Diver Software       Image: Update Diver Software     Image: Update Diver Software     Image: Update Diver Software     Image: Update Diver Software       Image: Update Diver Software     Image: Update Diver Software     Image: Update Diver Software     Image: Update Diver Software                                                                                                    |                                                                                                    |                                                                       |                                                                                                    | ile Action View Help                                                                                                    |
| Cemputer Management (Loc)     Spatch Tools     Tas Scheduler     Discheduler     Dischedu |                                                                                                    |                                                                       |                                                                                                    | • • 2 🗂 🗋 🖬 📆 🕸 😹 🖏 🖏                                                                                                    |
| Briteries     Briteries     Computer     Device Manager     Device Manager     Devic | fisty • Tools •                                                                                                | Actions                                                               |                                                                                                    | Computer Management (Local a 🚜 Sparkfun-PC                                                                                                    |
| Image: Computer Subscription       Image: Computer Subscription         Image: Computer Subscription       Image: Computer Subscription                                                                                                    | The second second second second second second second second second second second second second second second s | Device Menager                                                        |                                                                                                    | 👫 System Tools 💿 🗃 Batteries                                                                                                    |
| aunches the Update Driver Software Witzerd for the selected device.                                                                                                    | and subsequent<br>ifed<br>cutable<br>in Ubuntu 11 10.<br>(custom VCP<br>(<br>custom VCP<br>28<br>Findows 7,    | More Actions •                                                        | es<br>lexices<br>norollers<br>ming devices<br>vise<br>Update Driver Software<br>Disable<br>Unimital<br>Scan for hardware changes<br>Properties | <ul> <li>Task Scheduler</li> <li>Event Viewer</li> <li>Event Viewer</li> <li>Disk Scheduler</li> <li>Disk drives</li> <li>Disk drives</li> <li>Diploy adsptes</li> <li>Diploy adsptes</li> <li< td=""></li<></ul> |
| *Alads                                                                                                    |                                                                                                    |                                                                       |                                                                                                    | unches the Update Driver Software Wizard for the selected device.                                                                                                    |
|                                                                                                    | S.                                                                                                    |                                                                       |                                                                                                    | *Als-                                                                                                    |
| 100 J 00 J 00 J 00 J 00 J 00 J 00 J 00                                                                                                    |                                                                                                    | and the second second second                                          |                                                                                                    |                                                                                                    |
|                                                                                                    | obile 5. Windows                                                                                               | 303, Windows Mobile 2003 SE. Windows N<br>terret   Protected Mode: On | f Windows CE 4 2-6.2 based operating systems: Window                                                                                           | **includes the following versions of                                                                                                    |
|                                                                                                    | 4.40 PM                                                                                                    |                                                                       |                                                                                                    |                                                                                                    |

17. 完成这些步骤后,您将看到另一条成功消息! 左键单击"关闭"

| C   | Virtual COM Port Drivers - Windo                     | ws Internet | Explorer                   |                                    |                  |                         |                               |                           |
|-----|------------------------------------------------------|-------------|----------------------------|------------------------------------|------------------|-------------------------|-------------------------------|---------------------------|
| é   | E Computer Management                                |             |                            |                                    |                  |                         |                               | • م                       |
| ٦   | File Action View Help                                |             |                            |                                    |                  |                         |                               | -                         |
|     |                                                      | AL INST IN  | ALC: N                     |                                    |                  |                         |                               |                           |
| 1   |                                                      |             |                            |                                    |                  |                         |                               | iafety = Tools = 🕢 =      |
| 41  | Computer Management (Loc                             | 1.00        | SparkFun-PC                |                                    |                  |                         | Actions                       |                           |
| R   | Dystem roots     Dystem roots                        |             | Computer                   |                                    |                  |                         | Device Manager 🔺              | · ·                       |
| 1   | > 🚺 Event Viewer                                     |             | Disk drives                |                                    |                  |                         | More Actions                  |                           |
|     | Shared Folders                                       | _           |                            |                                    |                  |                         |                               |                           |
|     | b 👰 Local Users and Group                            |             |                            |                                    | 1                | >                       |                               | and a barrent             |
|     | Performance                                          | 91          | Update Driver Software     | USB Serial Port (COMB)             |                  | -01                     |                               | and subsequent            |
|     | Device Manager                                       |             |                            |                                    |                  |                         |                               |                           |
|     | <ul> <li>Storage</li> <li>Dick Management</li> </ul> | W           | indows has success         | fully updated your drive           | r software       |                         |                               |                           |
|     | b B Services and Applications                        |             |                            |                                    |                  |                         |                               |                           |
|     |                                                      | W           | ndows has finished install | ing the driver software for this d | evice            |                         |                               |                           |
|     |                                                      |             |                            |                                    |                  |                         |                               |                           |
|     |                                                      |             | IICD Carlol Doct           |                                    |                  |                         |                               |                           |
|     |                                                      | 4           | T Coo Sena Pon             |                                    |                  |                         |                               |                           |
|     |                                                      |             | -                          |                                    |                  |                         |                               | dified                    |
|     |                                                      |             |                            |                                    |                  |                         |                               | ecutable                  |
|     |                                                      |             |                            |                                    |                  |                         |                               | 2                         |
|     |                                                      |             |                            |                                    |                  |                         |                               | d in Ubuntu 11.10.        |
|     |                                                      |             |                            |                                    |                  |                         |                               | 9 =                       |
|     |                                                      |             |                            |                                    |                  |                         |                               | a custom VCP              |
|     |                                                      |             |                            |                                    |                  |                         |                               | ×                         |
|     |                                                      |             |                            |                                    |                  |                         |                               | a custom VCP              |
|     |                                                      |             |                            |                                    |                  |                         |                               | os                        |
|     |                                                      |             |                            |                                    |                  |                         |                               |                           |
|     |                                                      |             |                            |                                    |                  |                         |                               |                           |
|     |                                                      |             |                            |                                    |                  | Close                   |                               |                           |
|     |                                                      |             |                            |                                    |                  |                         |                               |                           |
|     |                                                      |             |                            |                                    |                  |                         |                               | Mindaux 7                 |
|     |                                                      |             |                            |                                    |                  |                         |                               | rindows 7,                |
|     |                                                      |             |                            |                                    |                  |                         |                               |                           |
|     |                                                      |             |                            |                                    |                  |                         |                               | J                         |
|     | 'Al                                                  | st          |                            |                                    |                  |                         |                               | bs.                       |
|     |                                                      |             |                            |                                    |                  |                         |                               |                           |
|     | ***                                                  | cludes the  | e following versions of W  | Vindows CE 4.2-5.2 based op        | erating systems: | Windows Mobile 2003, Wi | ndows Mobile 2003 SE. Windows | Mobile 5, Windows +       |
| Dor | xe                                                   |             |                            |                                    |                  | 😜 Internet   F          | Protected Model On            | <pre>% • % 100% • .</pre> |
| 1   |                                                      |             |                            |                                    |                  |                         |                               | 4.59 PM                   |
|     | 9 🦉 🗔 🛛                                              |             |                            |                                    |                  |                         |                               | 5/4/2013                  |

**18.** 设备管理器页面将再次刷新并显示"USB 串行端口(COMxx)",其中 xx =某个数字。 恭喜,您现在拥有合适的 FTDI 驱动程序并可以开始使用您的设备!

| Fin       Action       View       Help         Computer Management (Local       Specifican-PC       Specifican-PC         System Tools       Disk drives       Disk drives         Specifican Anogen       Disk drives       Disk drives         Specifican Anogen       Disk drives       Disk drives         Stringe       Disk drives       Disk drives         Stringe       Disk drives       Disk drives         Stringe       Disk drives       Disk drives         Stringe       Disk drives       Disk drives         Stringe       Disk drives       Disk drives         Stringe       Disk drives       Disk drives         Stringe       Disk drives       Disk drives         Stringe       Disk drives       Disk drives         Stringe       Stringe       Disk drives         Stringe       Stringe       Disk drives         Stringe       Stringe       Disk drives         System devices       System devices       String drive drives         USB Serial Converter       USB Serial Converter         USB Serial Converter       USB Serial Converter                                                                                                    |                                      | ۹<br>م                                                                                       |
|----------------------------------------------------------------------------------------------------|--------------------------------------|----------------------------------------------------------------------------------------------|
| Computer Management (Local         System Tools         Tark Schedder         Stard Folders         Device Manager         Device Manager         Disk Management         Disk Management         Disk Management         Disk Management         Disk Management         Disk Management         Disk Management         Services and Applications         Mice and other pointing devices         Monitors         Disk String For System Device         Disk String For System Device         Disk String For System Device         Disk String For System Device         Disk String For Local Device         System devices         Disk String For Local Device         Using String For Local Device         Using String For Local Device         Disk String For Local Device         Using String For Local Device         Using String For Local Device         Using String For Local Device         Using String For Local Device         Using String For Local Device         Using String For Local Device         Using String For Local Device         Using String For Local Device         Usin String For Local Device         <                                                                                                    |                                      |                                                                                              |
| Computer Management (Local<br>System Tools<br>Task Schedder<br>Sorrige<br>Device Management<br>Disk Management<br>Disk Management<br>Disk Management<br>Disk Management<br>Services and Applications<br>Mice and other pointing devices<br>Mice and other pointing devices<br>Mice and devices<br>Mice and devices<br>Mice and device |                                      | Tafati w Taala w                                                                             |
| <ul> <li>Standard Folders</li> <li>Standard Folders</li> <li>Dick Denkoger</li> <li>Standard Standard</li> <li>Dick Denkoger</li> <li>Standard Opplications</li> <li>Other devices</li> <li>Management</li> <li>Standard Opplications</li> <li>Standard Opplications</li> <li>System devices</li> <li>System devices</li> <li>Standard OperitCD USB Hoat Controller</li> <li>USB Serial Converter</li> </ul>                                                                                                    | Actions                              | analy a factor of the                                                                        |
| Image: Shared Foldes         Image: Shared Foldes                                                                                                    | Device Manager -                     |                                                                                              |
|                                                                                                    | More Actions +                       | s and subsequent<br>n/fied<br>ecutable<br>k<br>j in Ubuntu 11.10.<br>g<br>a custom VCP<br>ox |
| "Also"                                                                                                    | 2003. Windows Mobile 2003 SE. Window | a custom VCP<br>OS<br>Windows 7.                                                             |